# Le Rail, Club de modèles réduits, Lausanne Centrale digital ECos

## Attribution de la locomotive à une télécommande

Si l'on souhaite utiliser une des télécommande, il faut d'abord attribuer une ou plusieurs locomotives à cette télécommande.

Atelier digital

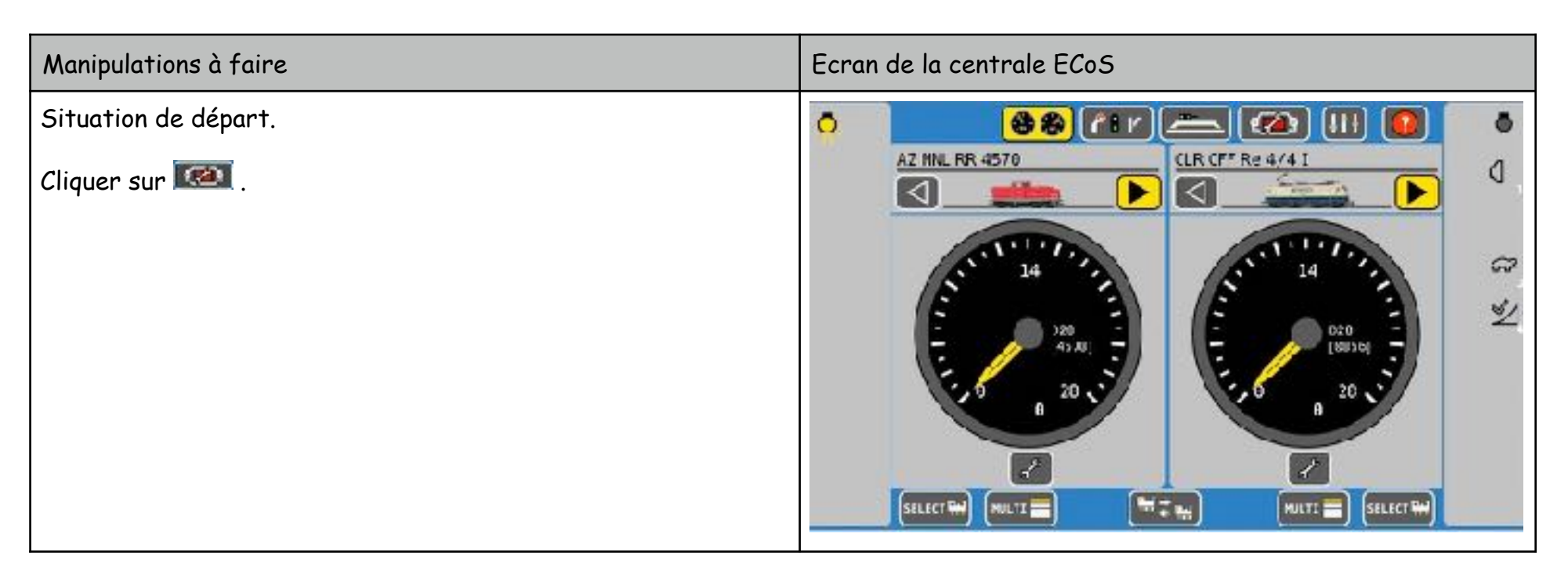

| Manipulations à faire                                                                                                    | Ecran de la centrale ECoS                                                                                                    |
|----------------------------------------------------------------------------------------------------|----------------------------------------------------------------------------------------------------|
| Là, sélectionner l'onglet «Configuration 1»<br>Cliquer sur le bouton 🖾 .<br>Choisir la télécommande que l'on souhaite utiliser. | Configuration 1 Configuration 2   Image: Configuration 1 Configuration 2   Image: Configuration 1 Configuration 2   Image: Configuration 1 Configuration 2   Image: Configuration 1 S88-Bus Control   Image: Configuration 2 Ext. Booster Control   Image: Configuration 1 Ecosmiffer   Image: Control Eacto Hobile 1 EcosControl Eacto Hobile 2   Image: Control Eacto Hobile 3 EcosControl Eacto Hobile 3 |
|                                                                                                    | ECosControl Fadio Nobile 4                                                                                                    |

| Manipulations à faire | Ecran de la centrale ECoS                                                                                                    |
|-----------------------|----------------------------------------------------------------------------------------------------|
| Cliquer sur 📧 .       | Configuration 1 Configuration 2   excessions Exclusive excessions Exclusive   SBS-Bus Control SBS-Bus Control   Excl. Boaster Control Excl. Boaster Control   Excl. Boaster Control Eccosniffer   FCoSControl Facto Monie 1 EccosControl Facto Monie 2   Excl. Scontrol Facto Monie 3 EccosControl Facto Monie 3   EccosControl Facto Monie 4 Excl. Scontrol Facto Monie 3   Excl. Scontrol Facto Monie 4 Excl. Scontrol Facto Monie 3 |

| Manipulations à faire                                        | Ecran de la centrale ECoS        |
|--------------------------------------------------------------|----------------------------------|
| Ici, il y a deux listes.                                     | Locos au choix Élangi            |
| • A gauche, les locomotives mémorisés dans la centrale ECoS. | LACIS au chois Exoscentrol Kadio |
| • A droite, les locomotives attribuées à la télécommande.    | CLR CFF As 3/S p                 |
| Choisir la locomotive dans la liste à gauche.                | CLR CFF RE 4/4 I & w             |
| L'ajouter à la liste à droite avec le bouton 🎫 .             | FP CFF REe 4/4 SE A SE           |
|                                                              |                                  |
|                                                              |                                  |
|                                                              |                                  |

| Manipulations à faire                                                                                                    | Ecran de la centrale ECoS                                                                                                    |
|----------------------------------------------------------------------------------------------------|----------------------------------------------------------------------------------------------------|
| On procède de façon similaire pour retirer une locomotive de la<br>liste de droite.<br>Sélectionner la locomotive.<br>Cliquer sur le bouton 🔤 . | Locos su choix É argi   Lecos au choix É argi   A2 SUW 3b A2 NNL HR 45/8   A2 NNL HR 45/8 A   CLR CFF Ae 3/5 p A   FD CFF Robe 4/4 A   FD CFF Robe 4/4 A   FD CFF Robe 4/4 A   FD CFF Robe 4/4 S A   FD CFF Robe 565 A   FP CFF Robe 565 A   FD CFF Robe 565 A   FD CFF 75 A   FD CFF 75 A   FD CFF 75 A   FD CFF |

| Manipulations à faire                                                                               | Ecran de la centrale ECoS                                                                                                    |
|----------------------------------------------------------------------------------------------------|----------------------------------------------------------------------------------------------------|
| On a dans la liste de droite toutes les locomotives qui sont<br>attribué à la télécommande choisie. | Locos cu choix É drigi   Lecos au choix É drigi   A2 SUW 50 Image: Source of the state of the state |

| Manipulations à faire               | Ecran de la centrale ECoS                                                                                                    |
|-------------------------------------|----------------------------------------------------------------------------------------------------|
| Cliquer sur 🕪 pour quitter ce menu. | Locos zu choix É ar gi   Lecos zu choix É ar gi   Lecos zu choix E ar gi   Lecos zu choix E ar gi   Ad SDW 55 Image: Sub State State |

| Manipulations à faire               | Ecran de la centrale ECoS                                                                                                    |
|-------------------------------------|----------------------------------------------------------------------------------------------------|
| Cliquer sur ᠨ pour quitter ce menu. | Configuration 1 Configuration 2   accessoire Ecostine accessoire Ecostine   Stables Control Image: Control Factor Control   Ecostifier Ecostifier   FCoSControl Radio Mobile 1 Ecostifier   Ecostifier Redio Mobile 2 Ecostifier Redio Mobile 3   Ecostifier Radio Mobile 3 Ecostifier Redio Mobile 4 |

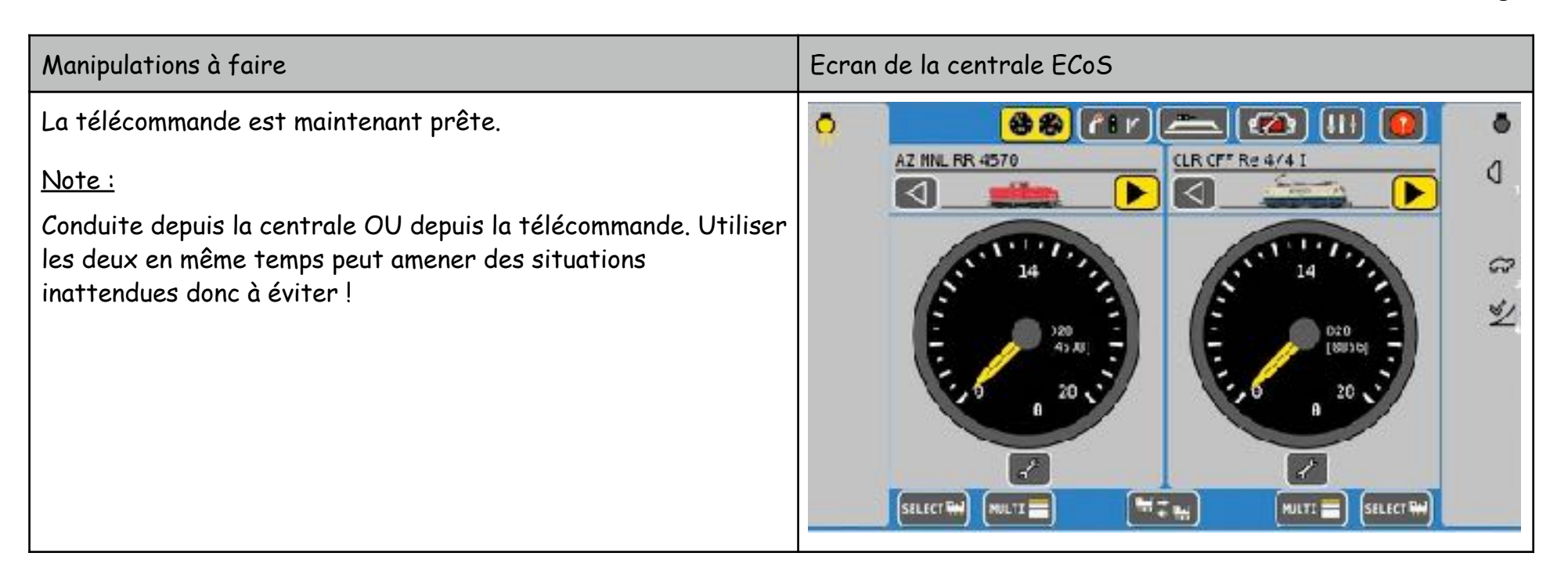